## メールアドレスの変更手順 1/2

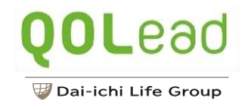

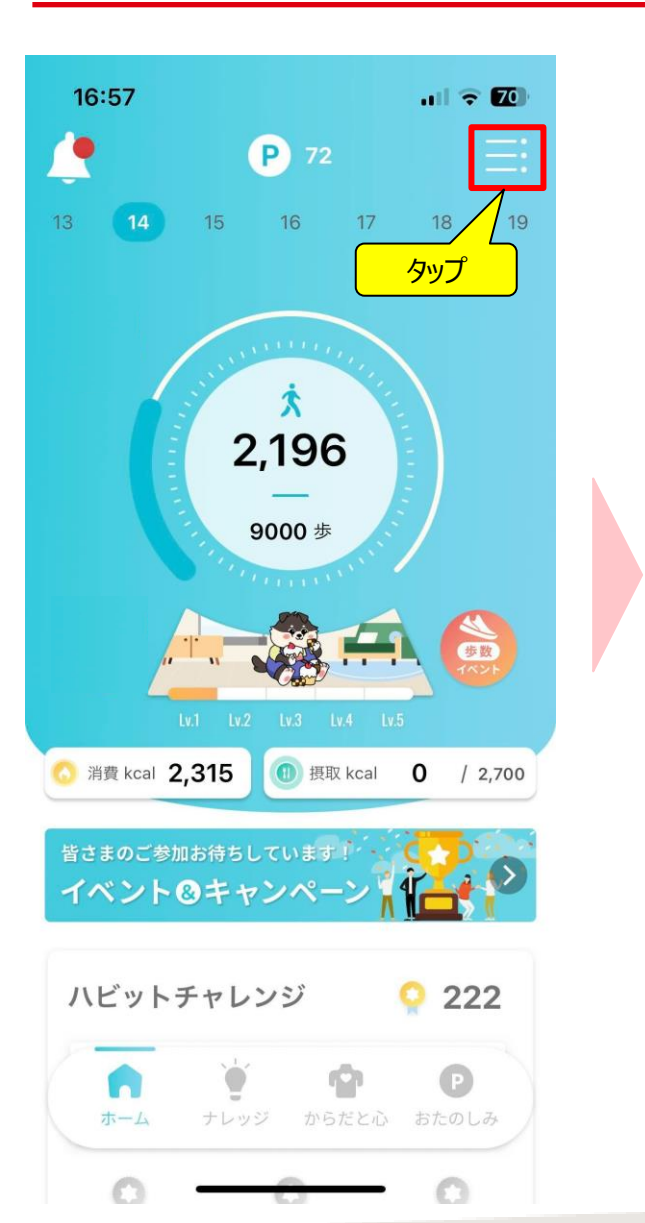

| 16:58   |                                      |           | 16:                |
|---------|--------------------------------------|-----------|--------------------|
| <       | アカウントメニュー                            |           | <                  |
|         | <b>フジクラ</b> 健康保険組合の<br>みなさまへ<br>フーザタ |           | 新しい<br>確認 <i>:</i> |
|         | 登録メールアドレス                            |           | 現在和<br>登録>         |
| ニックネームの | 変更                                   | >         | 新しい                |
| 生活習慣の変更 |                                      | >         | $\sim$             |
| メールアドレス | の変更                                  |           | *半角                |
| パスワードの変 | 更                                    | <br>タップ > | ご利用<br>*迷惑<br>「@qu |
| ユーザー情報設 | 定                                    | >         | 120                |
| マプリたサカ  |                                      |           |                    |
| テララを共有  |                                      |           |                    |
| EAO     |                                      | >         |                    |
| - 4     |                                      |           |                    |
|         |                                      |           |                    |

| 16:58 🗢 🔟                                                                                                    | donotreply@qolappl.com<br>よりメールアドレス変更の案内                                                                                                    |
|----------------------------------------------------------------------------------------------------|----------------------------------------------------------------------------------------------------|
| <b>く</b> メールアドレスの変更                                                                                                    |                                                                                                    |
| <ul> <li>● おいメールアドレスを入力してください。</li> <li>● 記のメールアドレス</li> <li>● 知いメールアドレス</li> <li>● 新しいメールアドレス</li> <li>● 新しいメールアドレス</li> <li>● 新しいメールアドレス</li> <li>● 外有英数字のみ使用可能です。</li> <li>● の直前に「」(ドット)が連続しているものは<br/>10月11日、</li> <li>● 学 新しいメールターを利用されている方は<br/>「@ qolapp.com」を指定受信リストに追加して、<br/>なさい。</li> </ul> | 健康リズムが自然と身に付く健康増進アプリ「QOLism」<br>をご利用いただき、ありがとうございます。<br>メールアドレスの変更用URLをお送りします。(*スマート<br>フォンのみ)<br>qo.kenkoappli://mail/update?t=3429efb5-82ea-<br>471b-831d-2989b80ae094<br>上記が利用できない場合、以下のリンクをタップしてくだ<br>さい。<br>https://www.qolead.qolappl.com/adep/redirect?<br>url=qo%2ekenkoappli%3a%2f%2fmail%2fupdate%3<br>ft%3d3429efb5-82ea-471b-831d-2989b80ae094<br>*URLをタップ後「QOLism」アプリが起動しない場合<br>は、URLをコピーし普段お使いのプラウザに貼り付けてで<br>利用ください。<br>*フルアドレスの変更は、上記URL発行より60分以内<br>に行ってください。<br>*フカウントの状態により、メールアドレスの変更ができ<br>ない場合があります。<br>その際は、しばらく経ってから、再度変更してくださ<br>い。<br>*このメールは送信専用アドレスから送信しています。返<br>信いただいてもお応えできません。 |
|                                                                                                    | <b>2</b> ●<br>報告 移動 返信・転送 削除 その他                                                                                                    |
|                                                                                                    |                                                                                                    |

メールアドレスの変更手順 2/2

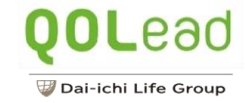

| QOL<br>設定 | Lismが立ち上がるので、<br>こしているパスワードを入力<br>パスワードの入力 |  |  |  |
|-----------|--------------------------------------------|--|--|--|
|           | メールアドレスを変更するにはパスワードを入<br>力してください。          |  |  |  |
|           | ア スワードを忘れた場合 (3)                           |  |  |  |
|           | メールアドレスを変更しました。                            |  |  |  |
| ľ         | 閉じる                                        |  |  |  |
|           |                                            |  |  |  |
|           | 次へ                                         |  |  |  |
|           |                                            |  |  |  |